## Configuration instructions to forward LoraWAN sensor data from Thingpark to Globiots

## 1. Add a LoraWAN sensor to Globiots

Step 1: Open web-browser and go to link:https://vizuo.globiots.com/login

Step 2: Sign in with provided username and password.

Step 3: At Organization Chart, right-click to desired Node => Select New => Select Lora.

|         | globi                                     | ots        | 🔒 Manag | ement 🗸    | 🇞 Co     | nfiguration | ~    |
|---------|-------------------------------------------|------------|---------|------------|----------|-------------|------|
| 몲 Org   | anization Chart                           | € C        | Hom Hom | e > ∩ D    | ashboard | 8           |      |
| B Kich_ | Ban (8/10)<br>DWF191200012<br>DRAWAN Test |            | + 1.HE  | EALH FOR I | CONN & W | /IRELESS SE | NSOI |
| (19)    | 🕂 New                                     | > 🥐 Node   |         |            |          |             |      |
| OF      | 👕 Delete                                  | 🔊 Device   |         |            |          |             |      |
| ିର<br>  | 🌸 Assign to account                       | ← THINGS   |         |            |          |             |      |
|         | Aa Rename                                 | ((ๆ)) LoRa |         |            |          |             |      |
|         |                                           | 🗙 Sigfox   |         |            |          |             |      |
|         |                                           |            |         | No.        | Name     | Туре        | Se   |

Step 4: Input information of LoraWAN sensor and Acility Network Server

At the tab Basic Information, input LoraWAN sensor information in the form:

- Name: input 12 characters of user-defined sensor name.
- DevEUI: input sensor DevEUI. The DevEUI (16 characters) is on the sensor label or is read out from sensor memory.
- Device ID: click Generate button to get device ID

| G Home > + Add Device |                       |                  |          |
|-----------------------|-----------------------|------------------|----------|
| + Add Device          |                       |                  |          |
| Basic Information     | Network Server Config |                  |          |
|                       | Name*                 | 012345678912     |          |
|                       | DevEUI*               | 3531383159306D18 |          |
|                       | Device ID (Text)*     | 0.0.1.239        | Generate |
|                       | Device ID (Hex)       | 000001EF         |          |
|                       | Phone number          |                  |          |
|                       | Created Date*         |                  |          |
|                       | Last Updated*         | 0                |          |
|                       |                       | 0                |          |
|                       | Attached Date*        | 0                |          |
|                       | Status*               | Attached *       |          |
|                       | GPS*                  | Auto Update 🔹    |          |
|                       | Latitude              |                  |          |
|                       | Longitude             |                  |          |
|                       | Device status         |                  |          |

At tab Network Sever Config, select category of Actility Thingpark, select relavant LoRa Device type and fill the sensor DevEUI in Downlink Message section. Then click Save button to complete adding the sensor to Globiots

| Basic Information Network Server C     | infig                            |
|----------------------------------------|----------------------------------|
| Network Server                         |                                  |
| Category* Actility Thingpa             | Actility                         |
| LoRa Device                            |                                  |
| Category* Daviteq LoRaW                | AN Tilt Sensor WSLRW-AG          |
| Payload Decoder                        |                                  |
| Auto Decode 🗹                          |                                  |
| System will be decode by [ <b>Davi</b> | eq LoRaWAN Tilt Sensor WSLRW-AG] |
| Uplink Message 📀                       |                                  |
| Downlink Message                       |                                  |
| Downlink format data by [Daviteq l     | oRaWAN Tilt Sensor WSLRW-AG]     |
| DevEUI 353138315                       | 9306D18                          |

## 2. Create a connection from Thingpark to Globiots

Note: If the connection from Thingpark to Globiots is available, skip section 2

Step 1: Log in to yourThingPark Enterprise account via the link: https://community.thingpark.io/tpe/ and then browse on the left panel to **Connections**, click the drop-down menu, click**Create**, click section https:// to create https connection from Thingpark to Globiots

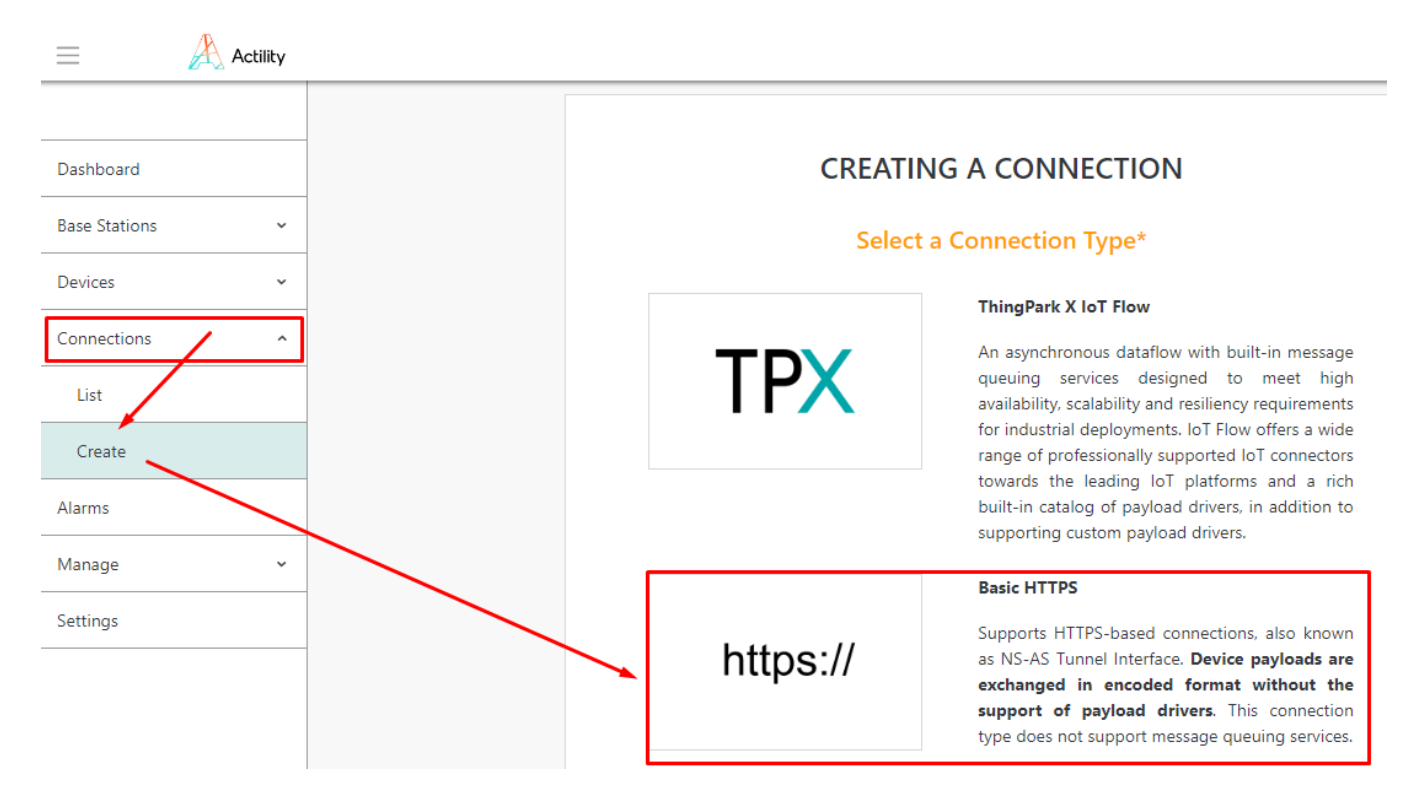

Step 2: Input information to setup the connection as below details, and click Create to complete creating the connection.

| Name <sup>*</sup> 🕕                             |                                     |  |
|-------------------------------------------------|-------------------------------------|--|
| globiots-webhook                                | ✓                                   |  |
| URL <sup>*</sup> 🚯                              |                                     |  |
| https://resources.globiots.com/rest/a           | pi/v1/lora-service/uplink-message 🗸 |  |
| Content Type <sup>*</sup> 🚯                     |                                     |  |
| JSON                                            | -                                   |  |
| Tunnel Interface Authentication Key*            | 9                                   |  |
| fe-c4-1c-70-93-5f-41-ee-8d-6d-7e-51-36-47-59-07 |                                     |  |
| Custom HTTP Headers 🕕                           |                                     |  |
| Authorization: Basic c3VwZXJhZG1pbl9hcH         | Bfa2V5OnN1cGVyYWRtaW5fc2 ×          |  |
| Name 🕕                                          | Value 🚯                             |  |
| Authorization 🗸                                 | Basic c3VwZXJhZG1pbl9hcł 🗸          |  |
|                                                 | ^                                   |  |

Filled information is from the Uplink Message section of the LoraWAN sensor on Globiots (At the Organization Chart panel of Globiots, click the LoraWAN sensor, click tab Network Server Config)

#### Set Your Connection\*

| Uplink Message 😔                                              | Set Your Connection*                                                   |
|---------------------------------------------------------------|------------------------------------------------------------------------|
|                                                               | Name <sup>*</sup> 🚺                                                    |
| The Base URL:                                                 | alobiots-webhook                                                       |
| https://resources.globiots.com                                |                                                                        |
| Path:                                                         | URL*                                                                   |
| /rest/api/v1/lora-service/uplink-message                      | https://resources.globiots.com/rest/api/v1/lora-service/uplink-message |
| The HTTP method to use:                                       | Base URL Path Content Type*                                            |
| POST                                                          |                                                                        |
| Authorization:                                                | JSON                                                                   |
| Header name: Authorization                                    | Tunnel Interface Authentication Key*                                   |
| Header value:                                                 | fe-c4-1c-70-93-5f-41-ee-8d-6d-7e-51-36-47-59-07                        |
| Basic c3VwZXJhZG1pbl9hcHBfa2V5OnN1cGwyWRtaW5fc2VjcmV0X2tleQ== |                                                                        |
|                                                               |                                                                        |
|                                                               | Autho.ivation: Basic c3VwZXJhZG1pb19hcHBfa2V5OnN1cGVyYWRtaW5fc2 × 🕇    |
|                                                               |                                                                        |
|                                                               | Name 🛈 Value 🛈                                                         |
|                                                               |                                                                        |
|                                                               |                                                                        |
|                                                               |                                                                        |

# 3. Add Daviteq LoRaWAN devices on ThingPark GUI.

ThingPark Enterprise supports all Classes of LoRaWAN® devices.

By default, the sensor supports Over-the-Air Activation (OTAA) with local Join Server that is programmed at the factory.

Manual provisioning of OTAA devices using a local Join Server. To learn more, see Activation modes.

Step 1: Log in to yourThingPark Enterprise account via the link: https://community.thingpark.io/tpe/ and then browse on the left panel to **Devices**, click the drop-down menu, click**Create** 

| =             | Actility |  |
|---------------|----------|--|
|               |          |  |
| Dashboard     |          |  |
| Base Stations | *        |  |
| Devices       | ^        |  |
| List          |          |  |
| Create        |          |  |

2. To add a device, select the **Generic** supported by your device on your screen.

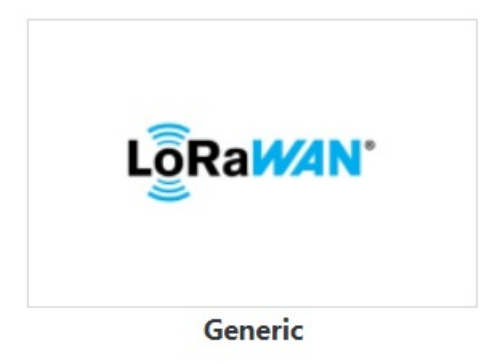

3. Select the Model of  ${\bf LoRanWAN}$  1.0.3  ${\bf revA}$  -  ${\bf class}$  A  $\,$  with correct Frequency Plan  $\,$ 

### **Enter Your Device Information\***

| Model <sup>*</sup> ()                                                 |
|-----------------------------------------------------------------------|
| Type to search models in the list                                     |
| LoRaWAN 1.0.3 - class B (AS923-2) as923                               |
| LoRaWAN 1.0.3 - class C (AS923-2) as923                               |
| LoRaWAN 1.0.3 revA - class A au915                                    |
| LoRaWAN 1.0.3 revA - class A as923                                    |
| LoRaWAN 1.0.3 revA - class A us915, cn470                             |
| LoRaWAN 1.0.3 revA - class A eu868, eu433, cn779, kr920, in865, ru864 |
| LoRaWAN 1.0.3 revA - class A (no DL dwell time) as923                 |

4. Fill the form as below table:

| Field           | Input field                                                                                                    |
|-----------------|----------------------------------------------------------------------------------------------------|
| Name            | As user-defined                                                                                                    |
| DevEUI          | As DevEUI on label of the device                                                                                                |
| Activation mode | Over-the-Air Activation (OTAA) with local Join Server                                                                           |
| JoinEUI         | Input JoinEUI. This value read on memory map or on the label of the device. The default value is 0102030405060708               |
| АррКеу          | Input AppKey.This value read on memory map or on the label of the device. The default value is 0102030405060708090A0B0C0D0E0F10 |

In addition to filling the form, select the connection between Thingpark and Globiots which is created in section 2

### Associate Your Device With Your Connections\*

Select the connections you want to associate with your device in order to use its data.

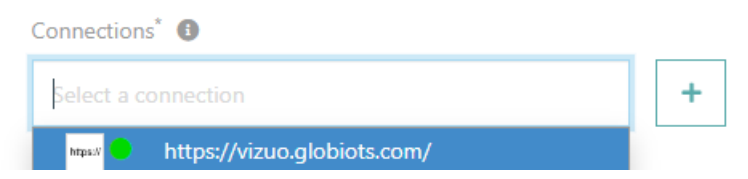

After filling the registration form, please click CREATE to add devices to the network server

## 4. Monitor LoraWAN sensor data on Globiots

Step 1: At Organization Chart panel on Globiots, click to the LoraWAN sensor name added in Section 1

Step 2: Click Monitoring tab to view the lastest sensor data.

| globiots                                                                                  | Bernagement                                                                 | 04/08/2022 11:17:11 GMT+07:00 |  |
|-------------------------------------------------------------------------------------------|-----------------------------------------------------------------------------|-------------------------------|--|
| A Organization Chart Q 2                                                                  | G Home > ☑ Edit Device                                                      |                               |  |
| Kich_Ban (s/10)     DWF191200012     LORAWAN Test     171 21601212009     wf 121601212051 | C Edit Device '121601212009 - 0.0.1.129'                                    |                               |  |
|                                                                                           | Basic Information Network Server Config Network Info Monitoring             |                               |  |
| -019 121601212078                                                                         | Health Status                                                               |                               |  |
| OPTO22                                                                                    | (♥) (♥) (♥) (♥) (♥) (♥) (♥) (♥) (♥) (♥)                                     |                               |  |
| - 🕅 SIGFOX01                                                                              | Last Alarm:<br>Device Detection: Til Senser WSI BW.46                       |                               |  |
|                                                                                           | Last Uplink Message: 03/08/2022 15:33:32 (Ø)                                |                               |  |
|                                                                                           | 00 C0 00 FF CA FD 24 02 E5                                                  |                               |  |
|                                                                                           | 4                                                                           |                               |  |
|                                                                                           | Paylaad Fields Auto Decode                                                  |                               |  |
|                                                                                           | (<br>"Alaon_6002": 0,                                                       |                               |  |
|                                                                                           | "ALAR[600:"0,<br>"Alar[600:"0,<br>"pagatriff.from:                          |                               |  |
|                                                                                           | "PARAWETER 6002": -5.4,<br>"PARAWETER 6006": 0,                             |                               |  |
|                                                                                           | "PARAMETER_6007": 13,<br>"PARAMETER_6008": -73.2,<br>WEDNETER_6008": -73.2, |                               |  |
|                                                                                           | "PAGNETER_6651" 4,<br>"timeStampEpch": 1559515612878                        |                               |  |
|                                                                                           |                                                                             |                               |  |
|                                                                                           | Data Processing                                                             |                               |  |
|                                                                                           |                                                                             |                               |  |

- Revision #8
- ★ Created Wed, Aug 3, 2022 7:35 PM by Vũ Hoàng Anh Tài
- ✔ Updated Mon, Jan 9, 2023 1:47 AM by Phan Van Luc